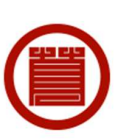

1

四十萬谷本舗 ウェブサイトの ご利用方法 ~よくご質問を頂く内容~

目次

| ・新規で会員登録を行いたい     | P 3 |
|-------------------|-----|
| ・登録した会員情報を変更したい   | P 8 |
| ・パスワードを変更したい      | P14 |
| ・パスワードを忘れてしまった    | P20 |
| ・会員登録をせずに商品を購入したい | P28 |
| ・複数のお届け先に商品を送りたい  | P34 |
| ・登録してあるお届け先を変更したい | P48 |

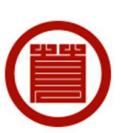

3

# ~新規で会員登録を行いたいとき~

トップページの「会員登録」ボタンをクリックします。

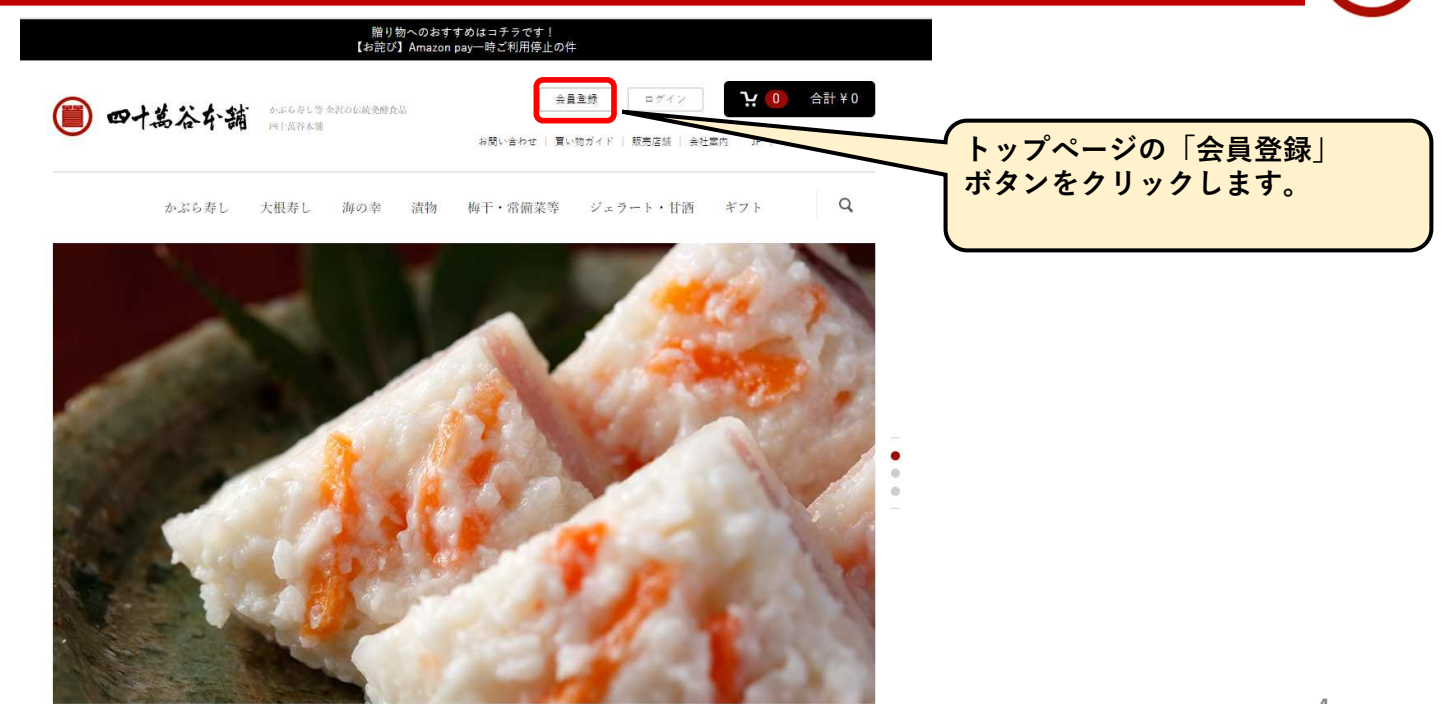

#### 必要事項をご入力・利用規約をご確認の上、「同意する」をクリックします。

| お名前 必須      | 四十萬谷 太郎              |          |                       |
|-------------|----------------------|----------|-----------------------|
| お名前(フリガナ) 🎿 | シジマヤータロウ             |          | m.shijimaya@gmail.com |
| 住所 必須       | 〒 921 - 8541 ❷题便垂号续索 | パスワード 必須 |                       |
|             | 郵便番号から自動入力           |          |                       |
|             | 石川県                  |          |                       |
|             | 金沢市弥生                | 生年月日     | 1983 • / 11 • / 25 •  |
|             | 1-17-28              | 性別       | ● 男性 ○ 女性             |
| 電話番号 必須     | 0120 - 241 - 4173    | 職業       | その他・                  |
| FAX番号       | 076 - 241 - 8977     |          | ③田県約1-宮海1 アキボルイボナい    |

#### 入力内容を確認し、「会員登録をする」をクリックします。

| 員登録確認                        |                                      |                        | 石川県<br>金沢市弥生1-17-28    |  |
|------------------------------|--------------------------------------|------------------------|------------------------|--|
|                              |                                      | 電話番号                   | 0120 - 241 - 4173      |  |
| 下記の内容で送信してもよ<br>よろしければ、一番下の「 | ろしいでしょうか?<br>会員登録をする」ボタンをクリックしてください。 | FAX番号                  | 076 - 241 - 8977       |  |
| お名前                          | 四十萬谷 太郎                              | メールアドレス                | sum41econo@yahoo.co.jp |  |
| お名前(フリガナ)                    | シジマヤ タロウ                             | パスワード                  | ******                 |  |
| 住所                           | 〒 921 - 8541                         | 生年月日                   | 1983 / 11 / 25         |  |
|                              | 石川県<br>金沢市弥生1-17-28                  | 性別                     | 男性                     |  |
| 電話番号                         | 0120 - 241 - 4173                    | 職業                     | その他                    |  |
| FAX番号                        | 076 - 241 - 8977                     |                        |                        |  |
| メールアドレス                      | sum41econo@yahoo.co.jp               |                        | 会員登録をする                |  |
| パスワード                        | ······· (入力内容                        | 客を確認し、<br>登録をする  をクリック | μā                     |  |
|                              | します。                                 |                        | J                      |  |

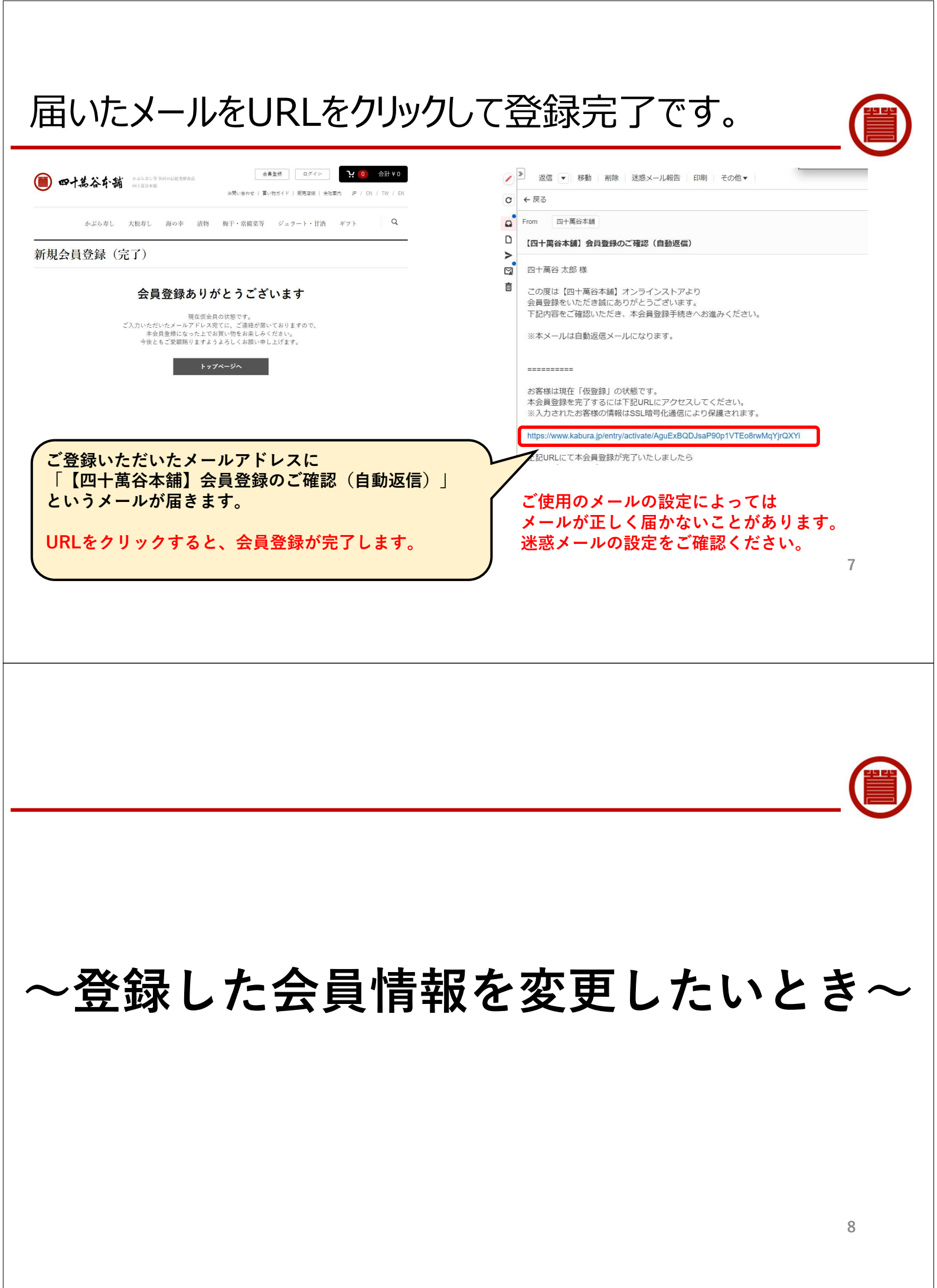

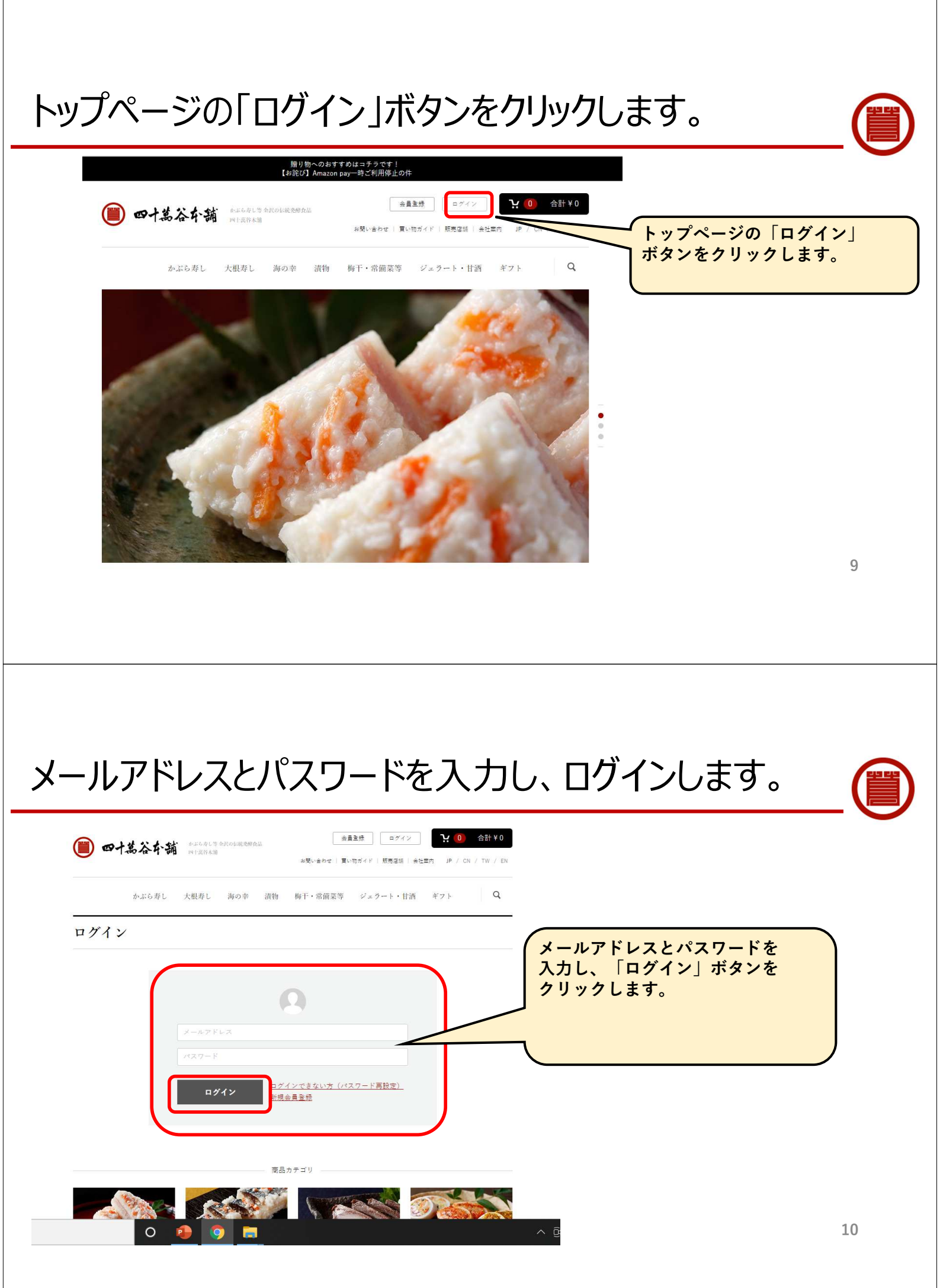

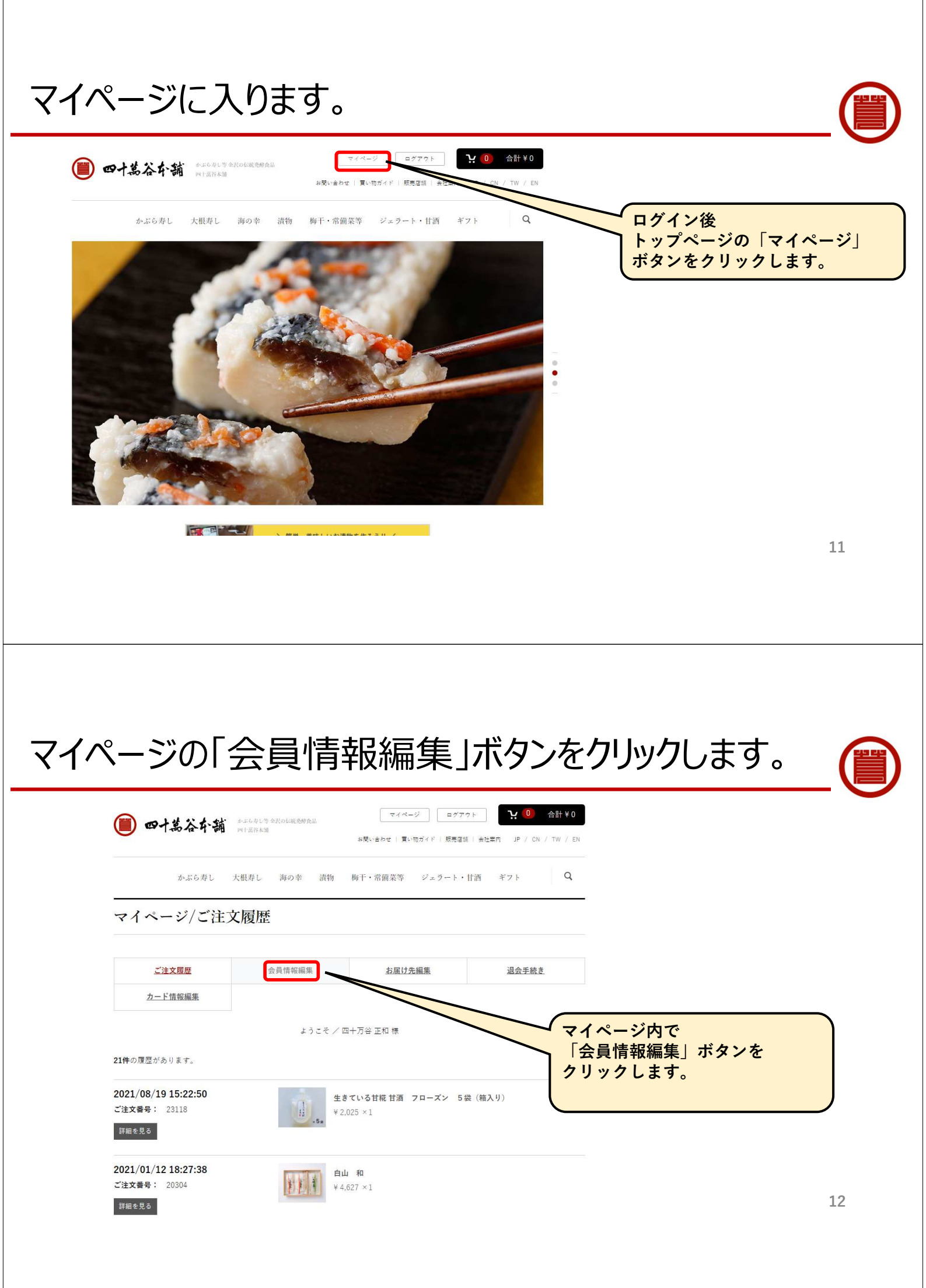

## ご希望のパスワードを入力します。

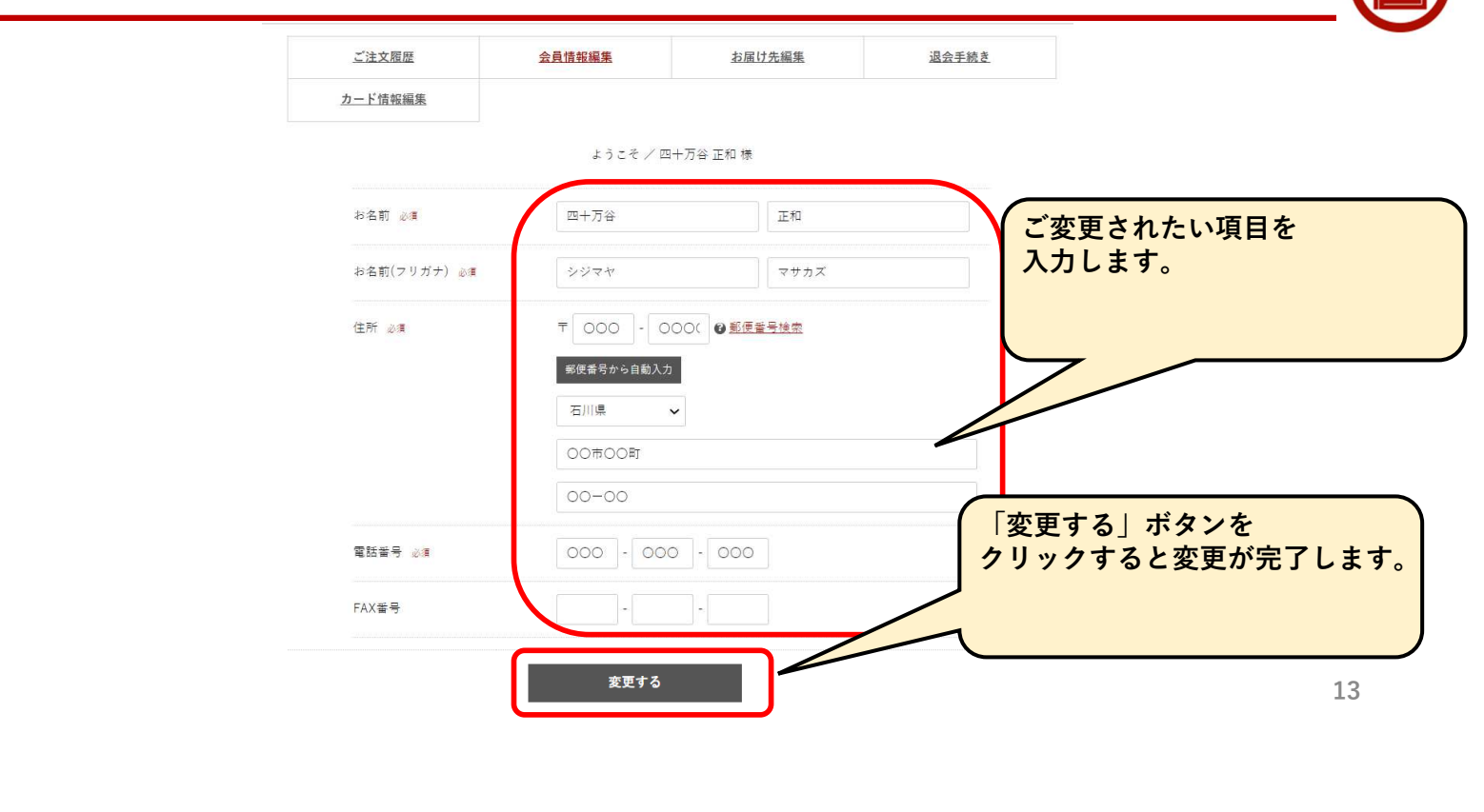

# ~パスワードを変更したいとき~

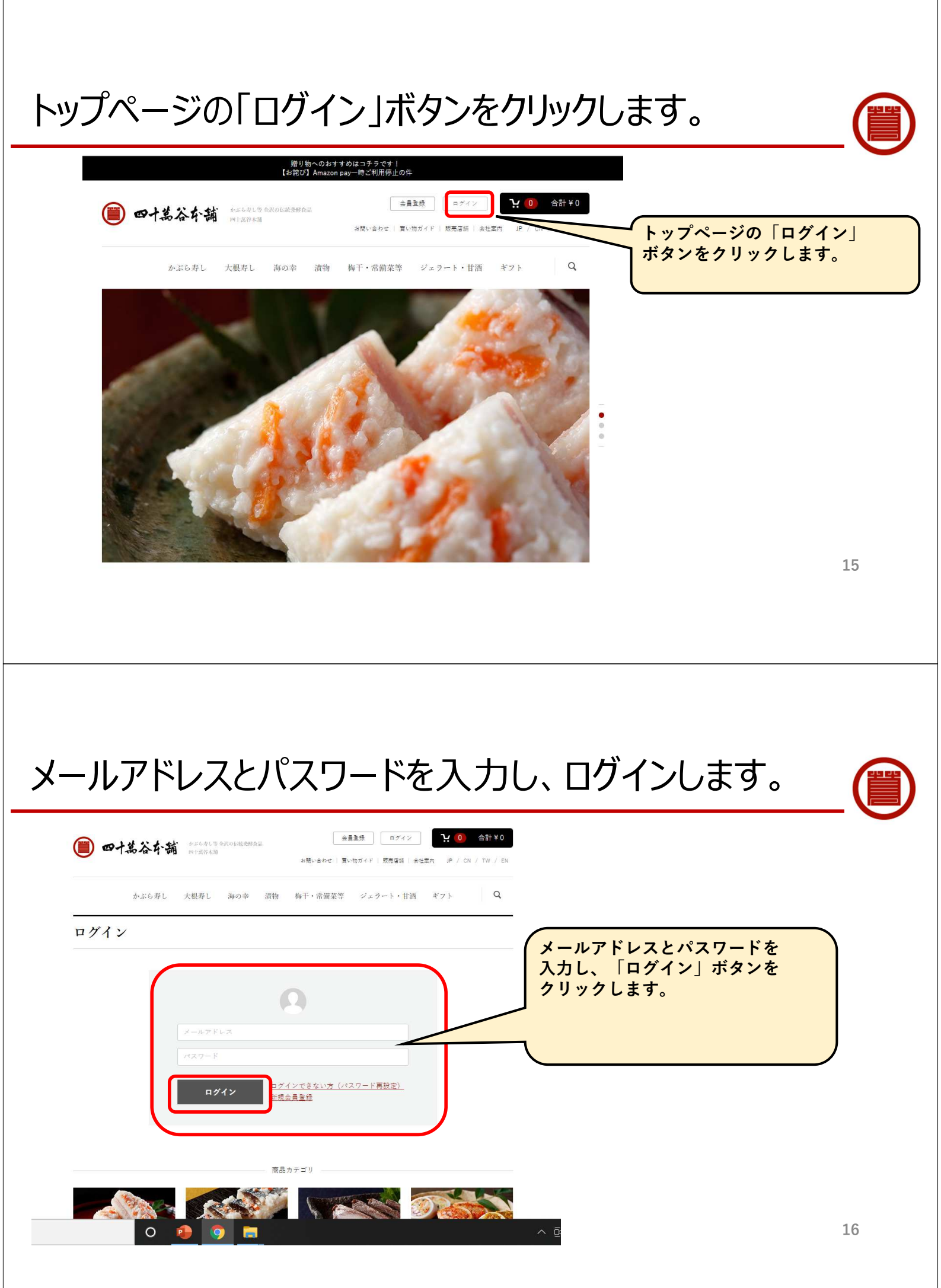

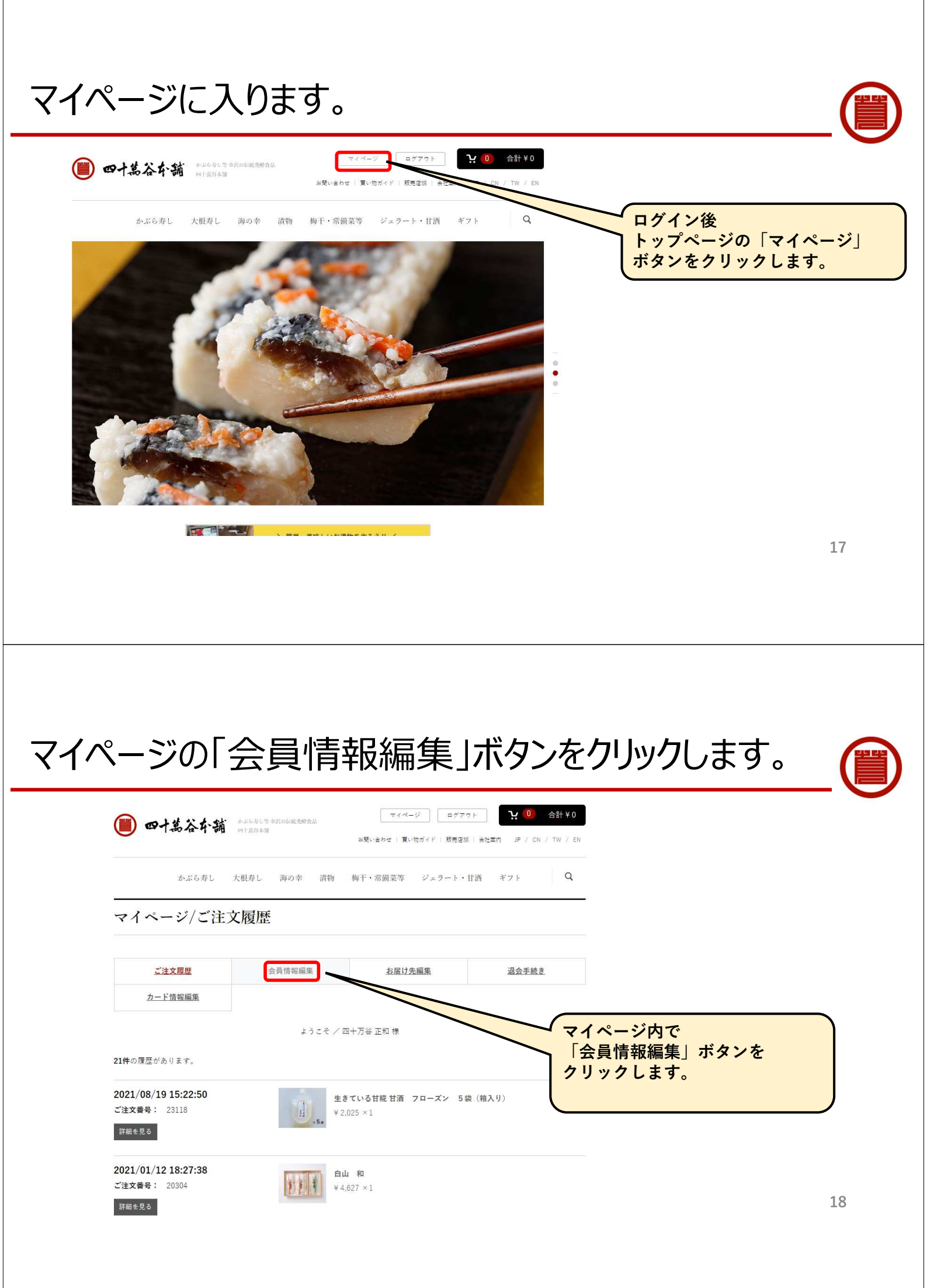

#### ご希望のパスワードを入力します。 00市00町 00-00 ご希望のパスワードを ご入力ください。 000 - 000( - 000( 電話番号 必須 ※確認用を含め、2回入力します。 FAX番号 メールアドレス 必須 00000gmail.com 00000@gmail.com ペスワード 必須 ..... ..... 生年月日 1983 🗸 / 04 🖌 / 01 🖌 「変更する」ボタンを クリックすると変更が完了します。 性別 男性 O 女性 職業 その他 変更する 19 ~パスワードを忘れてしまったとき~

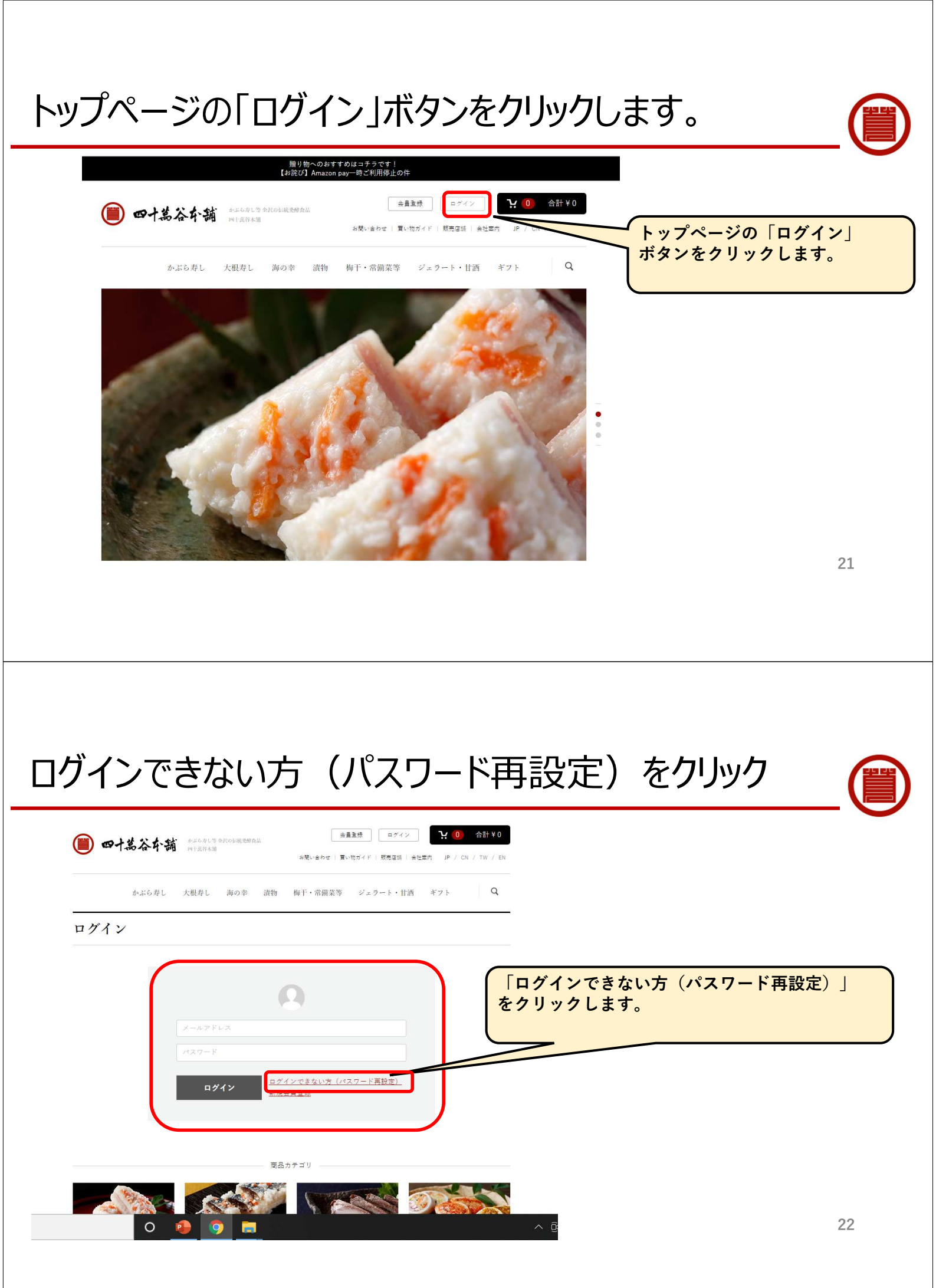

| 会員登録時のメールアドレスを入力                                                                       |           |
|----------------------------------------------------------------------------------------|-----------|
|                                                                                        | Ŭ         |
| かぶら寿し 大根寿し 海の幸 漬物 梅干・常備菜等 ジェラート・甘酒 ギフト Q                                               |           |
| パスワードの再発行                                                                              |           |
| ご登録時のメールアドレスを入力して「次へ」ボタンをクリックしてください。<br>※新しくパスワードを発行いたしますので、現在のパスワードはご利用できなくなります。      |           |
| メールアドレス 必須                                                                             |           |
| <sup>次のページへ</sup><br>「次のページへ」ボタンを<br>クリックします。                                          |           |
|                                                                                        | 23        |
|                                                                                        | 23        |
|                                                                                        |           |
|                                                                                        |           |
| パスワード発行メールの送信が完了する                                                                     |           |
|                                                                                        |           |
| かぶら寿し 大根寿し 海の季 漬物 梅干・常備菜等 ジェラート・甘酒 ギフト                                                 | 7         |
| パスワード発行メールの送信 完了 画面が表示されます。                                                            |           |
| パスワード再発行メールの送信が完了しました。<br>ご登録メールアドレスにパスワードを再発行するためのメールを送信いたしました。<br>「パスワード発行メール」が届きます  | す。        |
| ※メールが届かない場合はメールアドレスをご確認の上、再度お試しください。<br>※メールが届かない場合はメールアドレスをご確認の上、再度お試しください。<br>ホロセニブリ | こは<br>せん。 |
|                                                                                        |           |
|                                                                                        | 24        |

#### 届いたパスワード発行メールを確認する。 「【四十萬谷本舗】パスワード変更のご確認(自動返信)| 【四十萬谷本舗】 パスワード変更のご確認(自動返信) というタイトルのメールが届きます。 四十萬谷太舖 To 自分 ▼ ※以前に会員登録されていない場合には届きません。 四十万谷 正和 様 この度【四十萬谷本舗】オンラインストアにて お客様のパスワード変更の申し込みがありました。 下記内容をご確認いただき、パスワード変更手続きへお進みください。 ※本メールは自動返信メールになります。 \_\_\_\_\_ パスワードを変更するには下記URLにアクセスしてください。 ※入力されたお客様の情報はSSL暗号化通信により保護されます メールが届いて10分以内に、メール本文内のリンク(URL) ※URLの有効期限は10分以内です。有効期限を過ぎますとURLは無効となりますので、 をクリックします。 https://www.kabura.jp/forgot/reset/XMfEvePq1sgOPjabNrO4DDXVrU9QuZ6K 上記URLにてパスワードを変更が完了いたしましたら 改めてご登録内容のご確認メールをお送り致します。 ☆重要☆ メールが届いて10分が経過すると、このリンク(URL) \_\_\_\_\_ は無効となりますので、P23より再度やり直してください。 本メールにお心当たりが無い場合は、その旨を shijimaya@kabura.jp までご連絡いただければ幸い その他のご質問やご不明な点がございましたら、下記連絡先までご連絡ください。

25

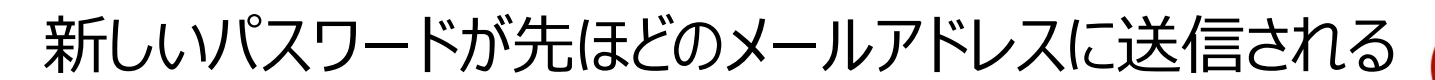

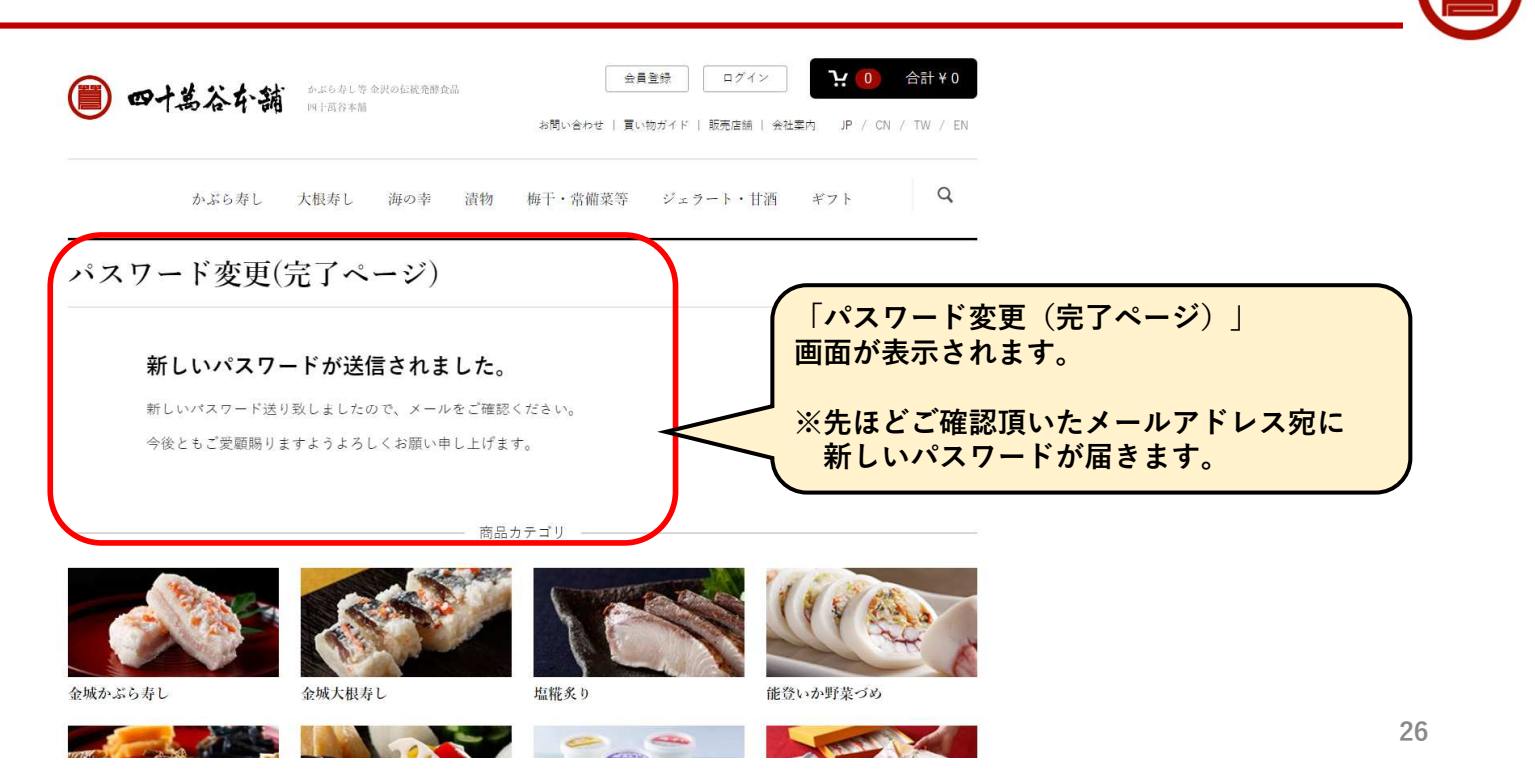

#### 届いたメールで新しいパスワードを確認する。

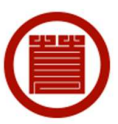

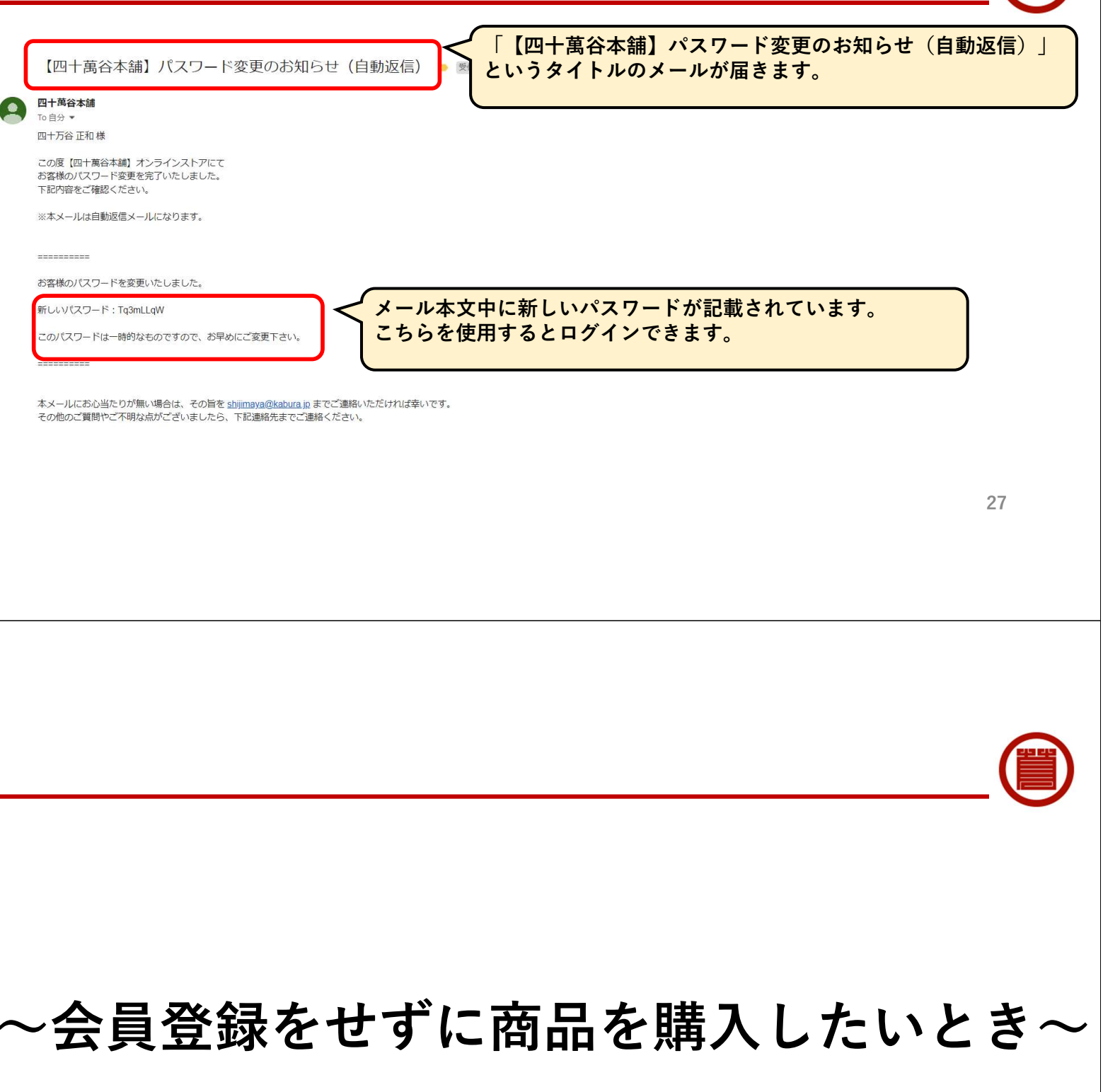

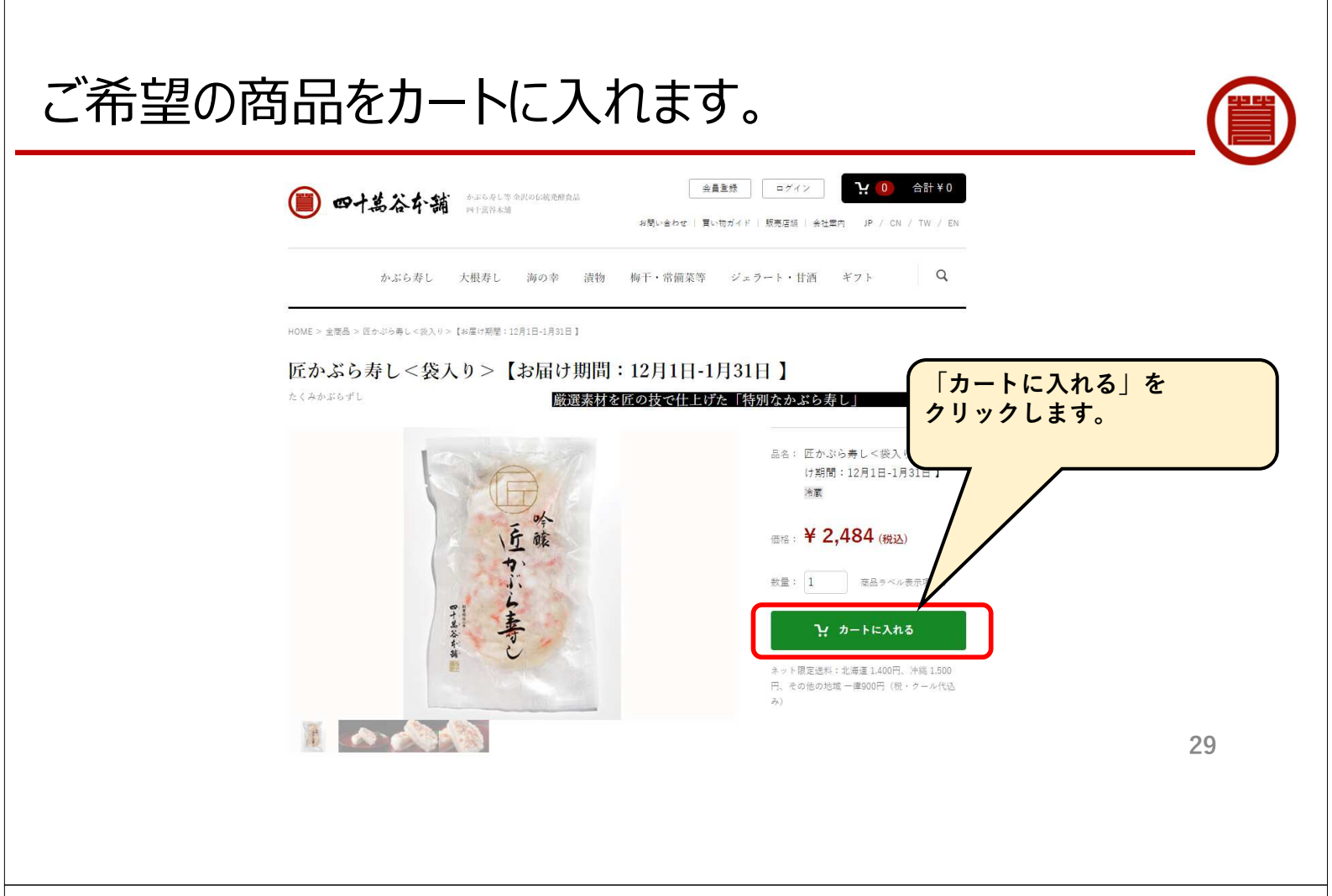

#### 「レジに進む」をクリックします。 会員登録 ログイン 1 合計 ¥ 2,484 四十萬谷午請 #16月1時金代の伝統務務会話 お聞い合わせ | 買い物ガイド | 販売店舗 | 会社案内 JP / CN / TW / EN かぶら寿し 大根寿し 海の幸 漬物 梅干・常備菜等 ジェラート・甘酒 ギフト Q ショッピングカート 4 1 2 3 カートの商品 お客様情報 ご注文内容確認 完了 商品の合計金額は「¥2.484」です。 「レジに進む」を クリックします。 削除 商品内容 数量 小計 <u> 匠かぶら寿し<袋入り>【お届け期間:</u> 1 12月1日-1月31日】 ¥2,484 X -+ ¥2,484 合計: ¥2,484 30 お買い物を続ける

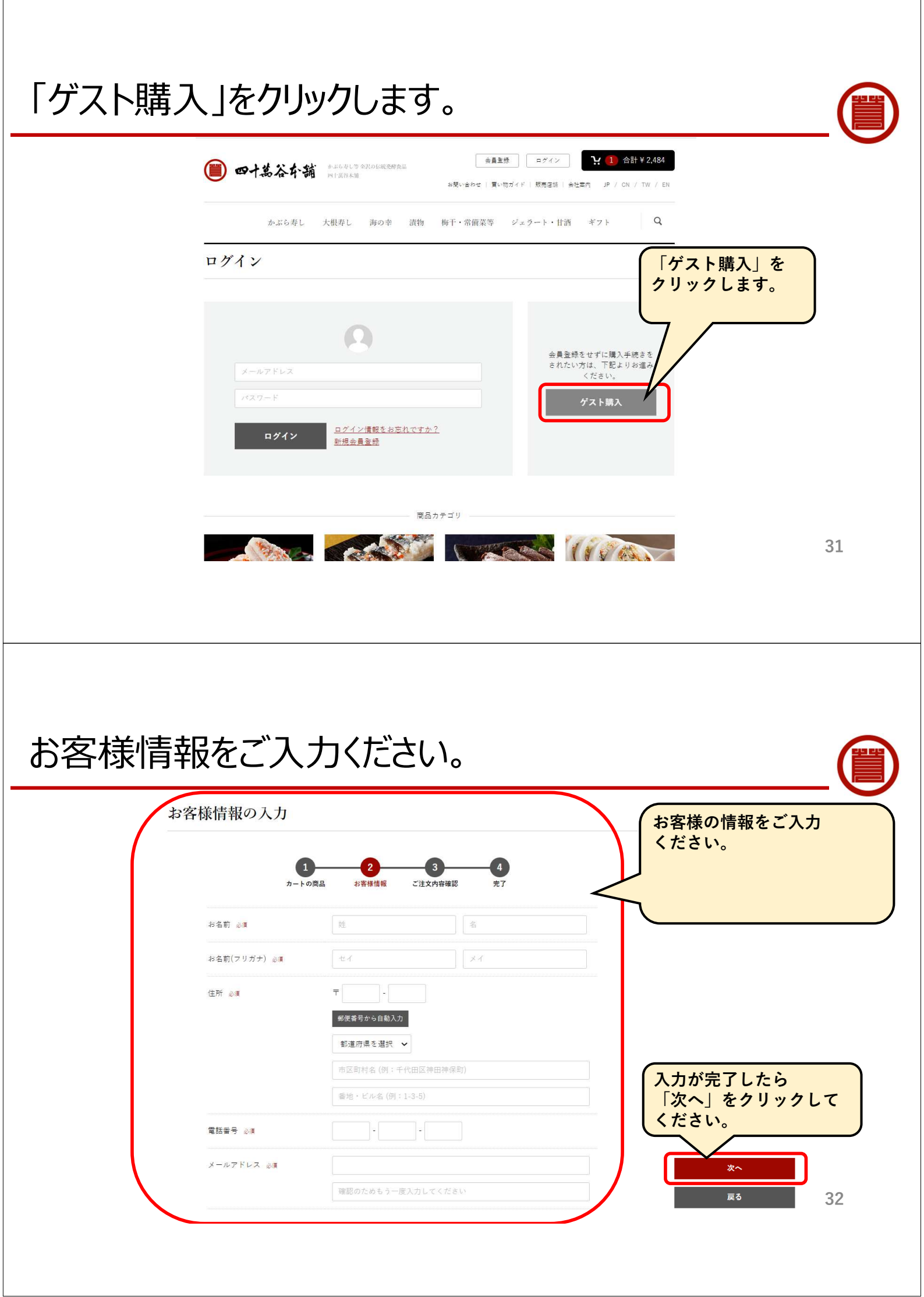

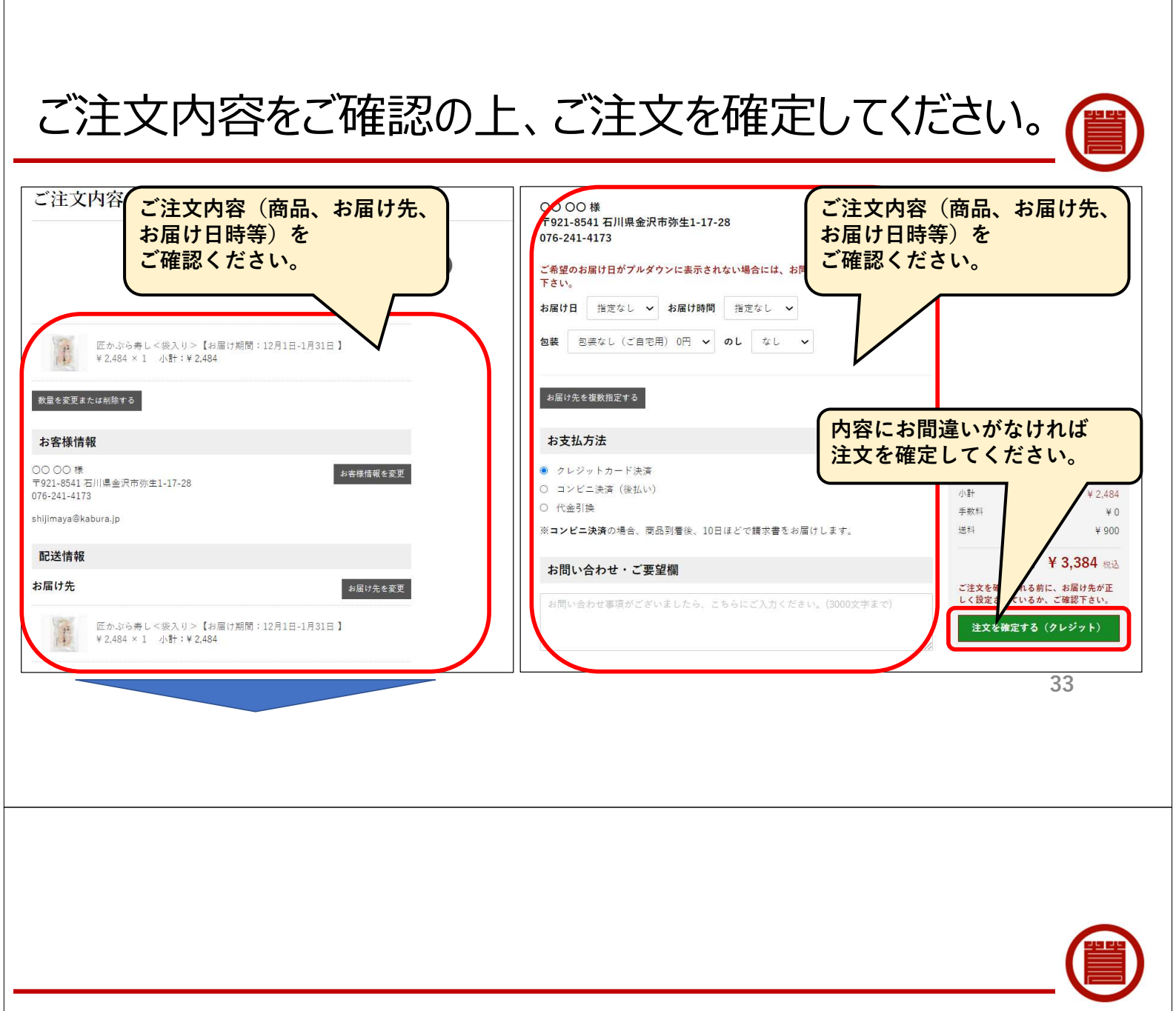

# ~複数のお届け先に商品を送りたいとき~

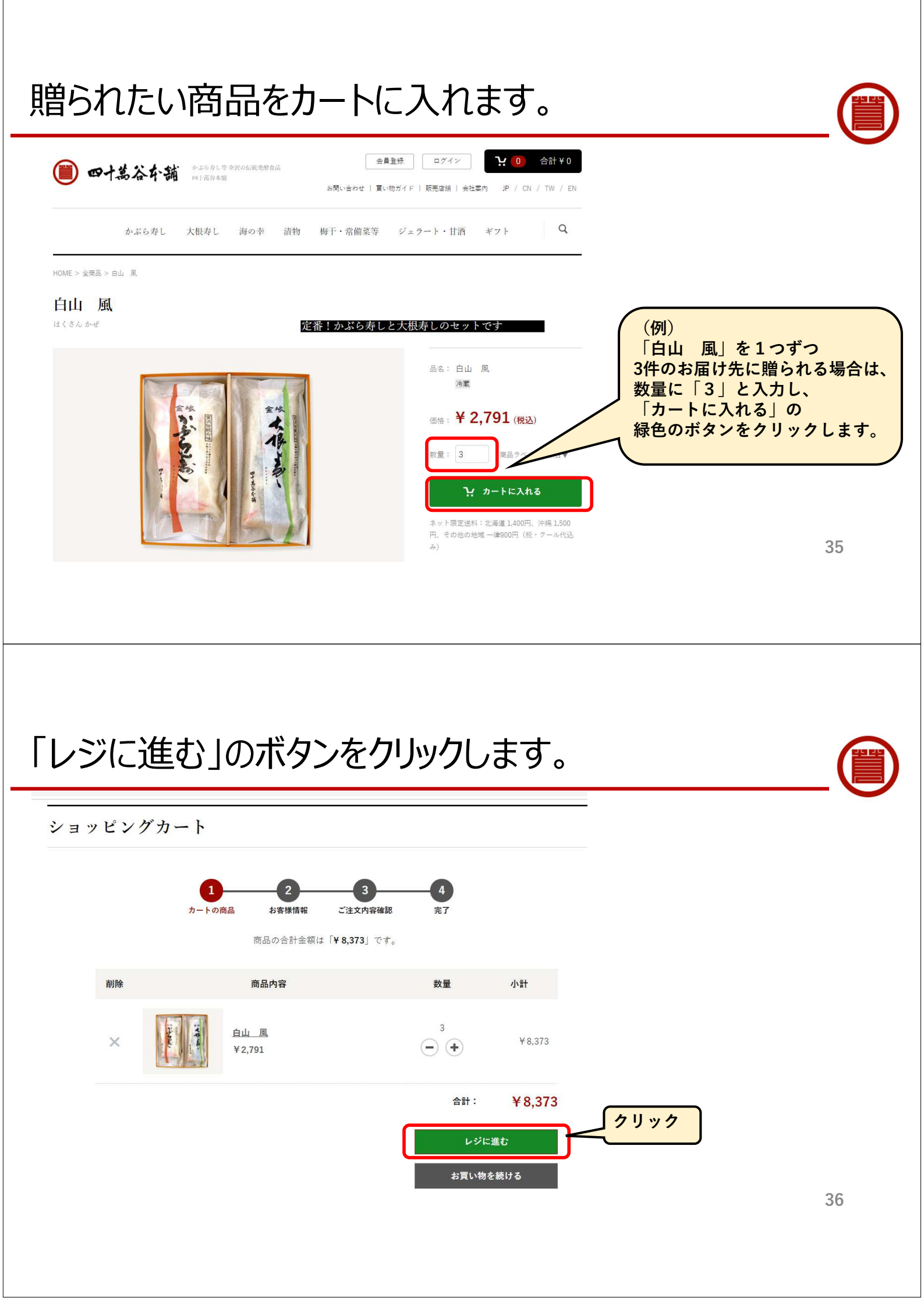

## ログインまたはゲスト購入を選択します。

| 既に会員の方は<br>メールアドレスとパスワードを<br>ご入力の上、ログインボタンを<br>クリックします。<br>*新規で会員登録いただける<br>方は「新規会員登録」を<br>クリックします。   工根存し 海の卒 済物   メールアドレス   メールアドレス   メールアドレス   メールアドレス   メールアドレス   パスワード   ログイン |                                         |
|----------------------------------------------------------------------------------------------------|-----------------------------------------|
| 【ゲスト購入の場合】お客様の<br>1<br>1<br>1<br>1<br>1<br>1<br>1<br>1<br>1<br>1<br>1<br>1<br>1                                                                                                    | ン情報を入力します。<br>③<br>④<br>注文内容確認 完7<br>本版 |

| お名前 必須       | 四十萬谷                | 太郎   |  |
|--------------|---------------------|------|--|
| お名前(フリガナ) 必須 | シジマヤ                | タロウ  |  |
| 住所 必須        | ₸ 921 - 8541        |      |  |
|              | 郵便番号から自動入力          |      |  |
|              | 石川県 🗸               |      |  |
|              | 金沢市弥生               |      |  |
|              | 1-17-28             |      |  |
| 電話番号 必須      | 076 - 241 -         | 1173 |  |
|              | f                   |      |  |
| メールアドレス 必須   | shijimaya@kabura.jp |      |  |

## 「お届け先を複数指定する」ボタンをクリックします。

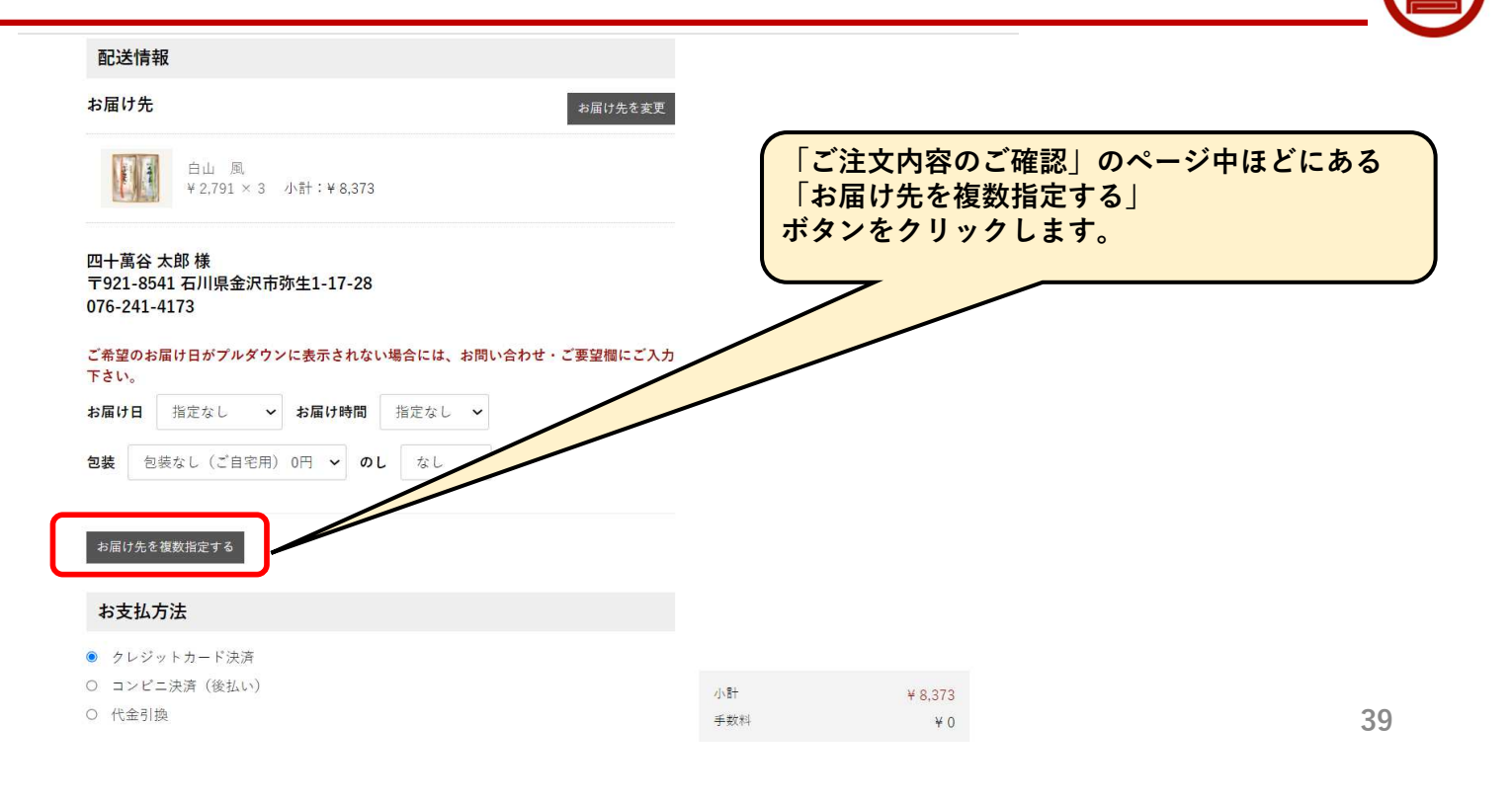

## 「新規お届け先を追加する」ボタンをクリックします。

| (   |  |
|-----|--|
| . \ |  |

| お届け先の複数指定<br>各商品のお届け先を選択してください。(※数量の合計は、カゴの中の数量と合き<br>新規お届け先を追加する | 「お届け先の複数指定」のページ上部にある<br>「新規お届け先を追加する」<br>ボタンをクリックします。 |
|-------------------------------------------------------------------|-------------------------------------------------------|
| <b>白山 風</b><br>小計:¥8,373<br>数量:3                                  |                                                       |
| お届け先 四十萬谷 石川県 金沢市弥生 1-17-28 ✔ 数量 3<br>お届け先を追加 (複数配送)              |                                                       |
| 選択したお届け先に送る                                                       |                                                       |

## ご希望のお届け先の情報を入力します。

#### お届け先の追加

|              | 四十两十         | LCJ  | ご希望のお届け                                                                                                    | 先の情報を入力し、  |
|--------------|--------------|------|----------------------------------------------------------------------------------------------------|------------|
| お名前(フリガナ) 必須 | シジマヤ         | ハナコ  | 「登録する」の                                                                                                    | ボタンをクリックしま |
| 住所必須         | ₹ 921 - 8835 |      | ごそ切のお居け                                                                                                    | 生が3件の悍会    |
|              | 郵便番号から自動入力   |      | <ul><li>こ</li><li>つ</li><li>こ</li><li>の</li><li>の<td>頃で登録します。</td></li></ul> | 頃で登録します。   |
|              | 石川県 🗸        |      |                                                                                                    |            |
|              | 野々市市上林       |      |                                                                                                    |            |
|              | 5-5          |      |                                                                                                    |            |
| 電話番号 必須      | 076 - 248 -  | 8090 |                                                                                                    |            |
| FAX番号        |              |      |                                                                                                    |            |
|              |              |      |                                                                                                    |            |
|              | 登録する<br>戻る   |      |                                                                                                    |            |
|              | 登録する<br>戻る   |      |                                                                                                    |            |
|              | 登録する<br>戻る   |      |                                                                                                    |            |
|              | 受録する<br>戻る   |      |                                                                                                    |            |
|              | 登録する<br>戻る   |      |                                                                                                    |            |

お届け先の複数指定

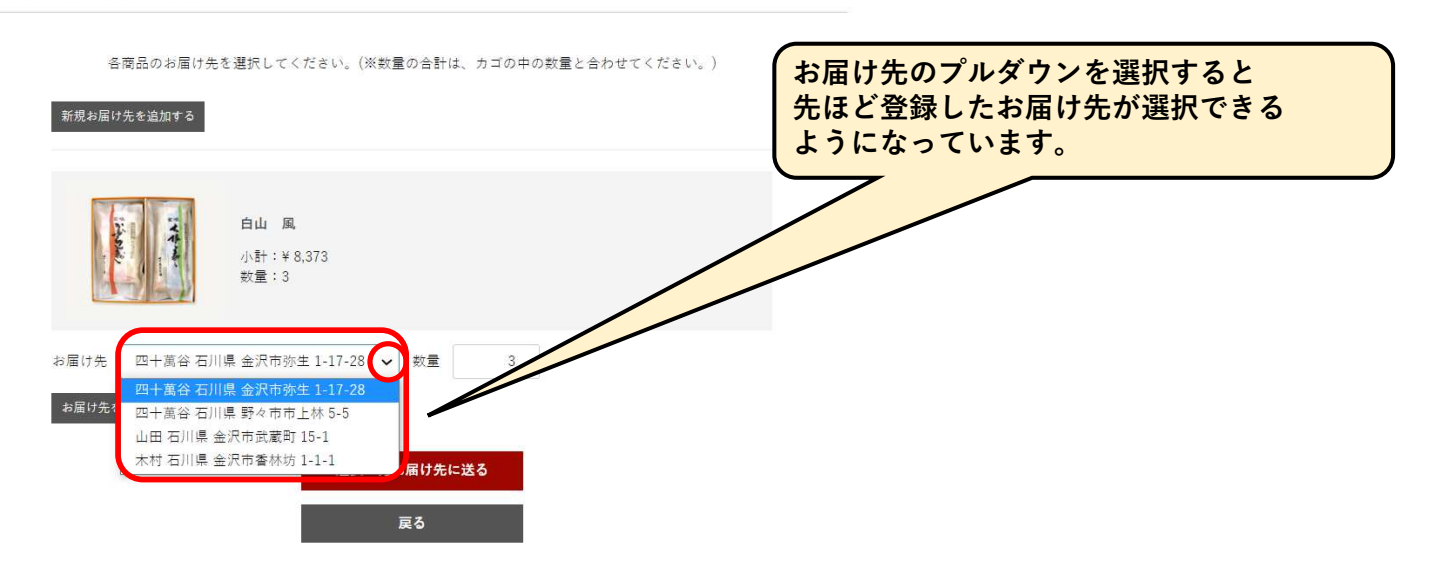

#### 「お届け先を追加(複数配送)」ボタンをクリックします。

#### お届け先の複数指定

四十萬谷 石川県 金沢市弥生 1-17-28 🖌 数量

四十萬谷 石川県 金沢市弥生 1-17-28 🖌 数量

四十萬谷石川県 金沢市弥生 1-17-28 🖌 数量

3

3

3

選択したお届け先に送る

削除

削除

お届け先

お届け先

お届け先

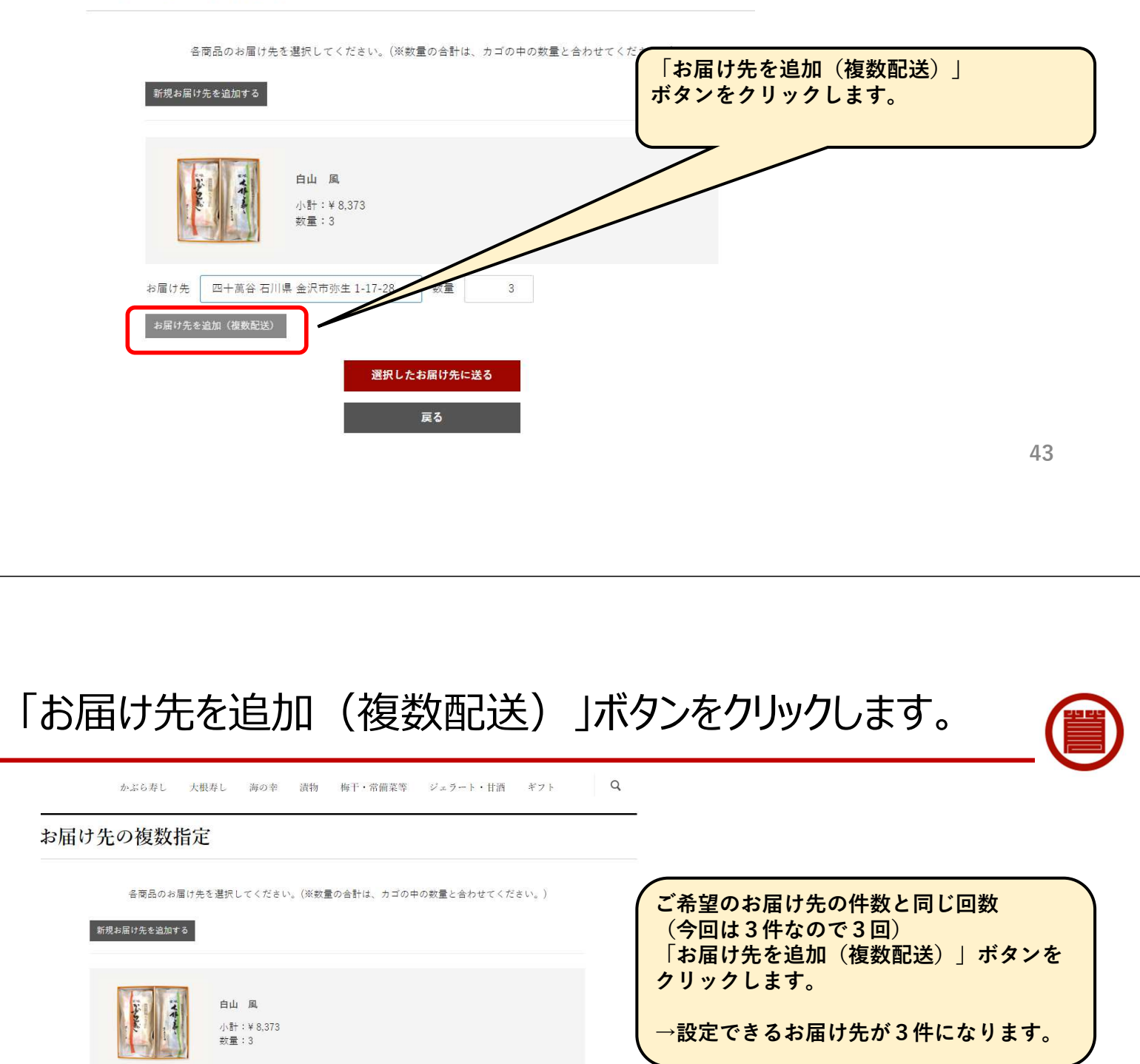

#### お届け先、数量を設定し、「選択したお届け先に送る」ボタンをクリック

#### お届け先の複数指定

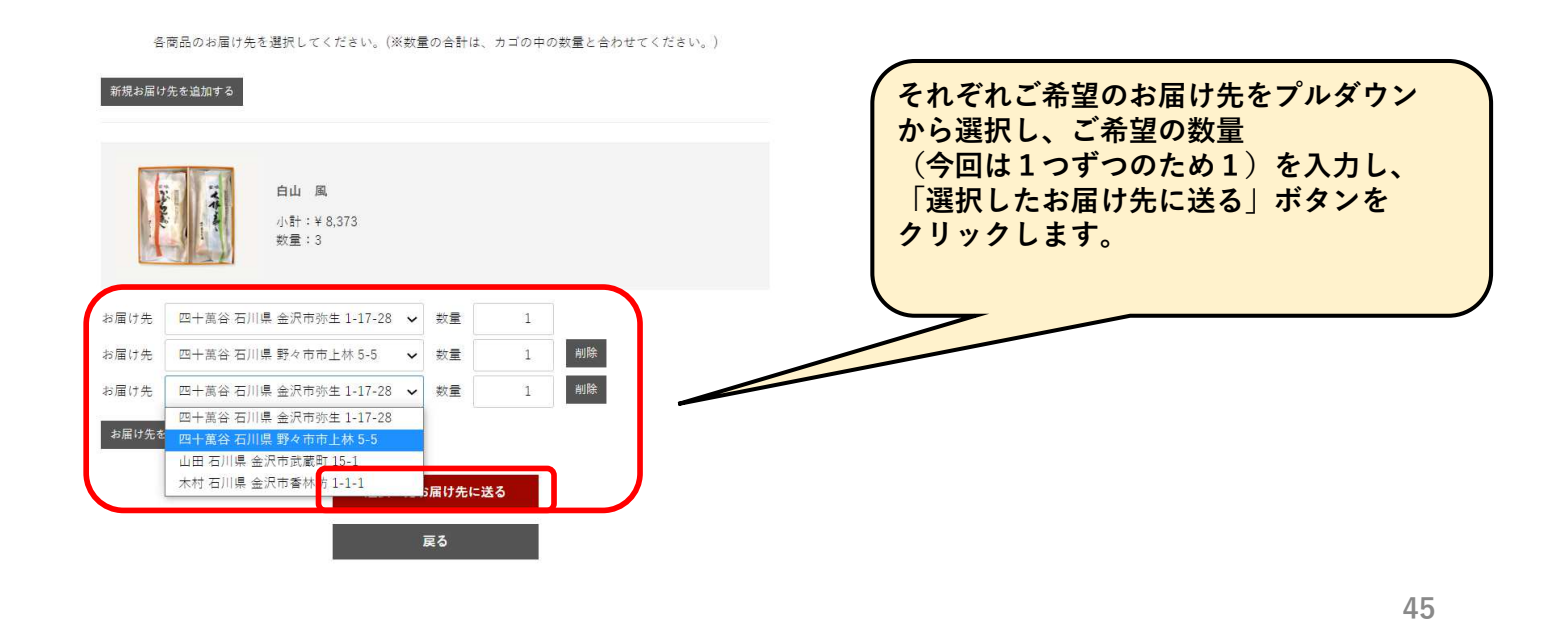

#### それぞれのお届け先の、お届け日時、包装、のし等を設定します。

| 配送情報                                                   |                                    |
|--------------------------------------------------------|------------------------------------|
| お届け先(1) お届け先を変更                                        |                                    |
| 自山 風<br>¥2,791×2 小計:¥5,582                             |                                    |
| 四十萬谷 太郎 様<br>〒921-8541 石川県金沢市弥生1-17-28<br>076-241-4173 | それぞれのお届け先の、お届け日時、包装、<br>のし等を設定します。 |
| ご希望のお届け日がプルダウンに表示されない場合には、お問い合わせ・ご要望欄にご入力<br>下さい。      |                                    |
| お届け日 指定なし V お届け時間 指定なし V                               |                                    |
| <b>急装</b> 包装なし(ご自宅用) 0円 ✔ のし なし ✔                      |                                    |
| お届け先(2) お届け先を変更                                        |                                    |
| 自山 風<br>¥ 2,791×1 小計:¥2,791                            |                                    |
| 四十萬谷 花子 様<br>〒921-8835 石川県野々市市上林5-5<br>076-248-8090    |                                    |
| ご希望のお届け日がブルダウンに表示されない場合には、お問い合わせ・ご要望欄にご入力<br>下さい。      | 46                                 |

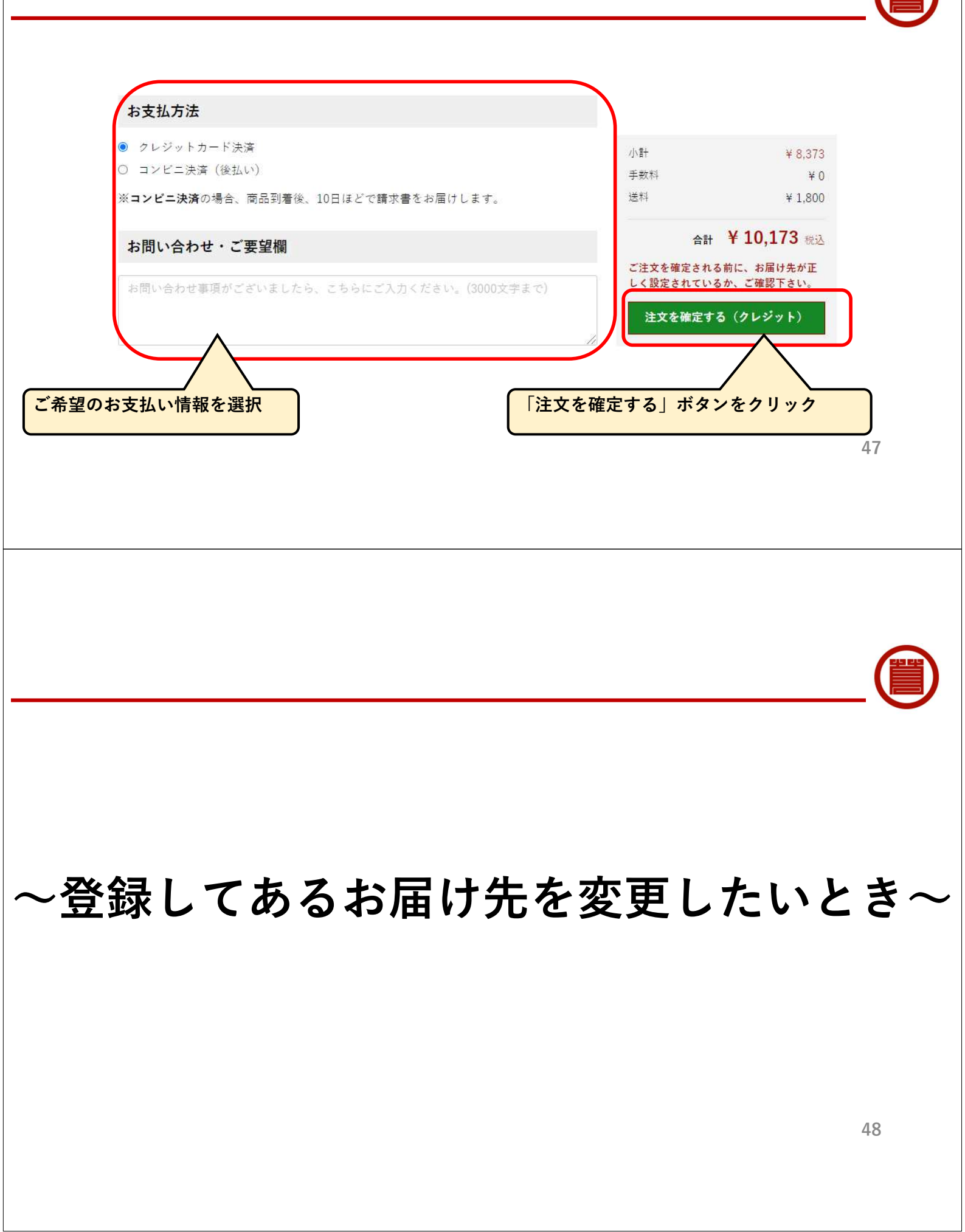

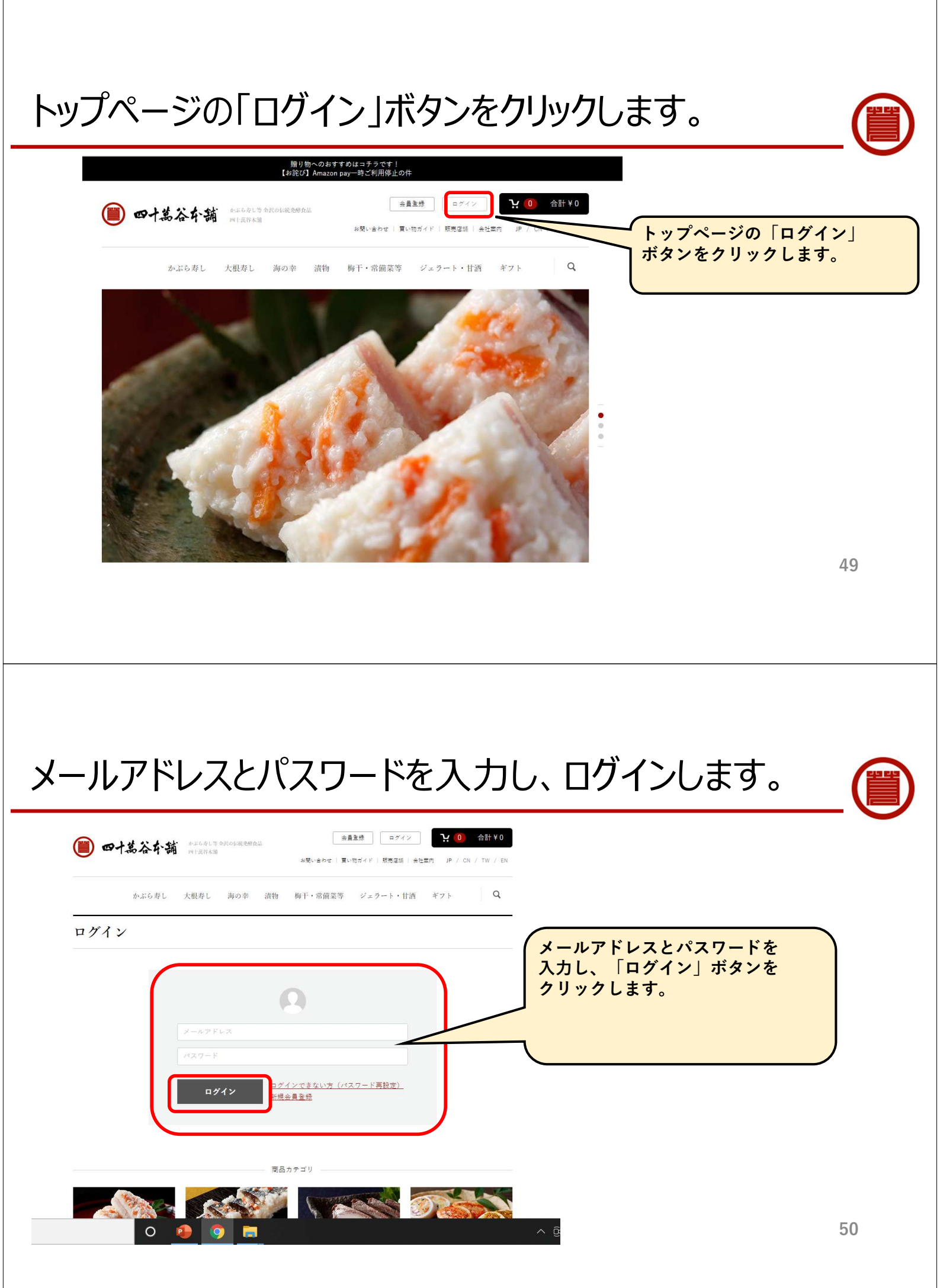

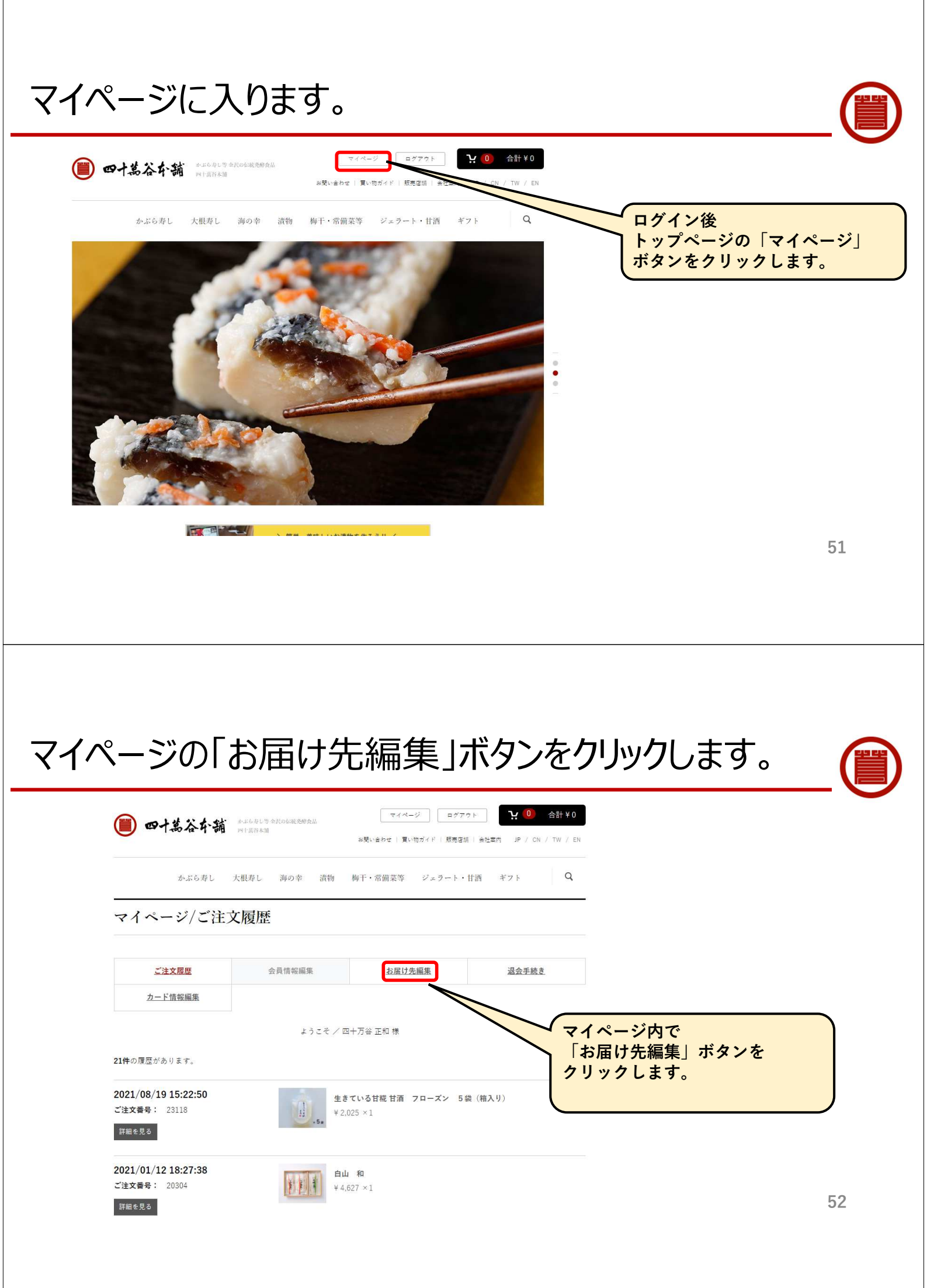

### お届け先の追加・編集等が可能です。

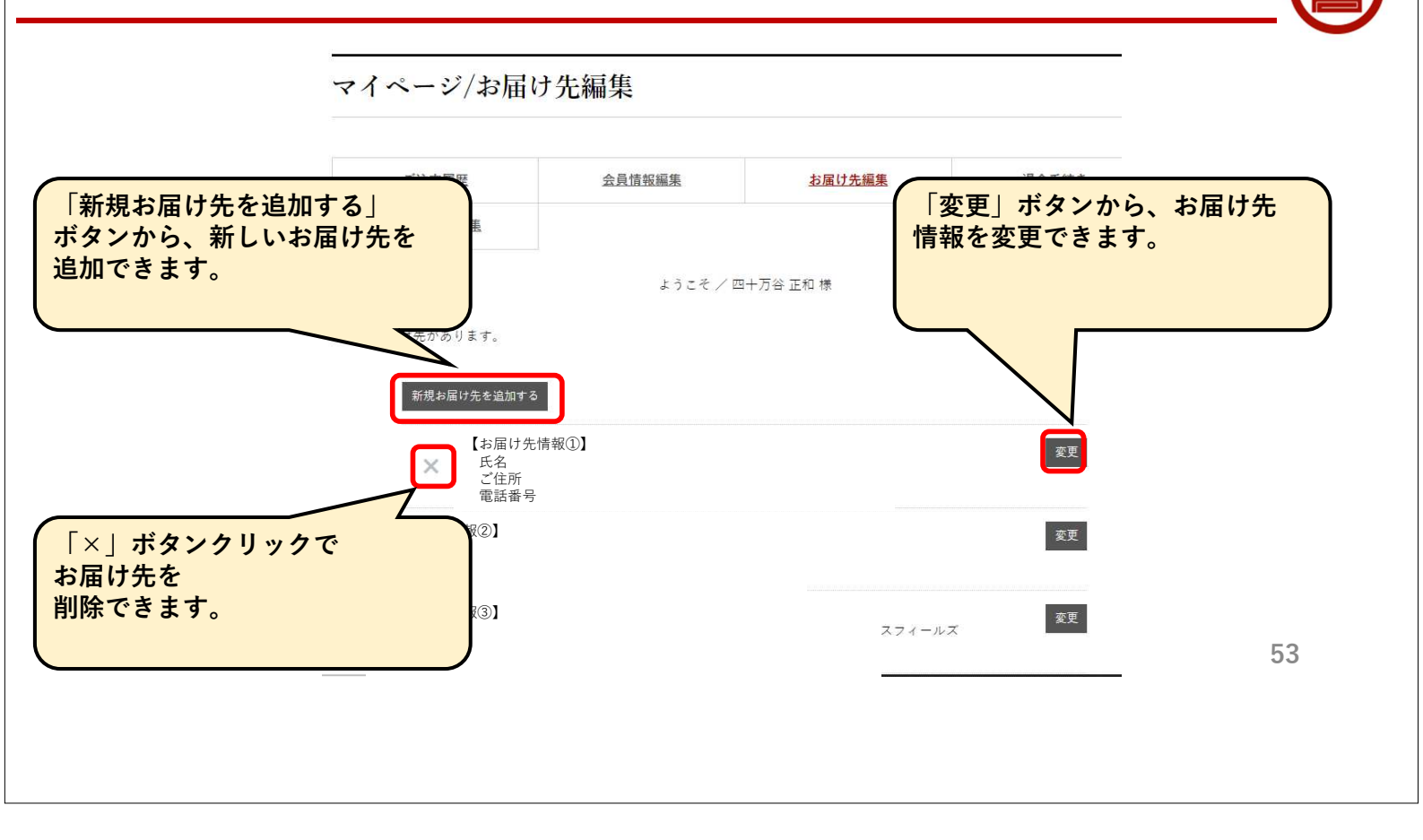